# Add or Delete Printer on a Mac

## Go to System Preferences (Print and Scan)

| 000                 |                               |                 | System P           | references         |                       | North La     |                     |
|---------------------|-------------------------------|-----------------|--------------------|--------------------|-----------------------|--------------|---------------------|
| Show All            |                               |                 |                    |                    | Q print & sc 🛛 🛞      |              |                     |
| Personal            |                               |                 |                    |                    |                       | Fint & Stan  |                     |
| File<br>New<br>Cost | <b>.</b>                      |                 | <b>E</b>           | 1                  | Ô                     | Q            |                     |
| General             | Desktop &<br>Screen Saver     | Dock            | Mission<br>Control | Language<br>& Text | Security<br>& Privacy | Spotlight    | Universal<br>Access |
| Hardware            |                               |                 |                    |                    |                       |              |                     |
| 6                   |                               |                 |                    |                    |                       | 8            | ۵                   |
| CDs & DVDs          | Displays                      | Energy<br>Saver | Keyboard           | Mouse              | >_]                   | Print & Scan | Sound               |
| Jak Ink             |                               |                 |                    |                    |                       |              | <b>▶</b>            |
| Internet &          | Wireless                      |                 |                    |                    |                       |              |                     |
| 0                   | 0                             |                 | Ŏ                  |                    |                       |              |                     |
| iCloud              | Mail, Contacts<br>& Calendars | MobileMe        | Network            | Sharing            |                       |              |                     |

#### Delete the printer

- Select the printer
- Click on the Minus
- Delete the Printer

| 000                    | Print & Scan                                                                                                    |                            |
|------------------------|----------------------------------------------------------------------------------------------------|----------------------------|
| [ ⊲   ⊳ ] [ Show All ] | and the second second                                                                                            | Q print & sc 🔹 🕲           |
| Printers<br>HP DESK    | Are you sure you want to delet<br>printer "HP DESKJET"?                                                          | te the                     |
| - O fore, cas          | Cancel                                                                                                    | lete Printer               |
|                        | Copitons                                                                                                    | a supplies                 |
|                        | Location:                                                                                                    |                            |
|                        | Status: Idle                                                                                                    | Script Printer             |
|                        |                                                                                                    |                            |
|                        | and the second second second second second second second second second second second second second second second |                            |
|                        | Share this printer on the n                                                                                      | etwork Sharing Preferences |
|                        |                                                                                                    |                            |
|                        |                                                                                                    |                            |
|                        | inter: Last Printer Used                                                                                         | :                          |
| >                      | Default paper size: A4                                                                                           | \$                         |
| 0                      |                                                                                                    |                            |
| Click the lock to r    | nake changes.                                                                                                    | wikiHow                    |
|                        |                                                                                                    | WIRINOW                    |

## Add a new printer

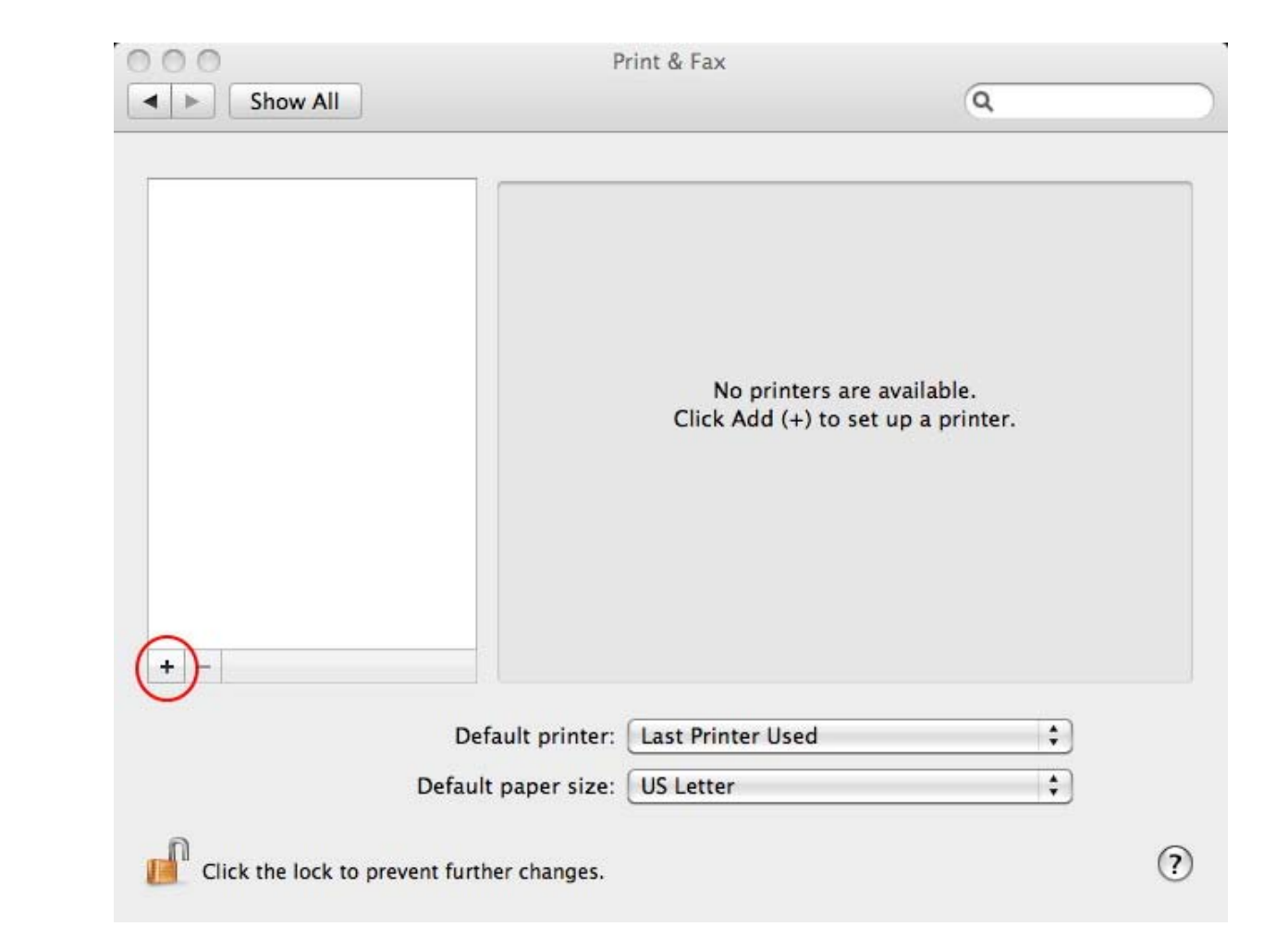

• Click on Plus

## Click on IP

- In the Address Box type the new DNS name EX: printer0000.med.utah.edu
- It should auto detect the printer and select the appropriate driver

| 00           | Add Printer                    | (      |
|--------------|--------------------------------|--------|
| 3 = (        | ۹ 🐴 🔍                          |        |
| fault Fax    | IP Windows                     | Search |
| Protocol:    | Line Printer Daemon - LPD      | (\$)   |
| Address:     |                                | J      |
|              | Enter host name or IP address. |        |
| Queue:       |                                | •      |
|              | Leave blank for default queue. |        |
| Name:        | No Selection                   |        |
| Location:    | No Selection                   |        |
| Print Using: |                                | Å V    |
|              |                                |        |
|              |                                | Add    |